## 走行軌跡を登録する(走行軌跡メモリー)

## 走行軌跡メモリーの情報は、万一に備えて別売のSDメモリーカードにバックアップ(控え)を とっておくことをお奨めします。(☞100~103ページ)

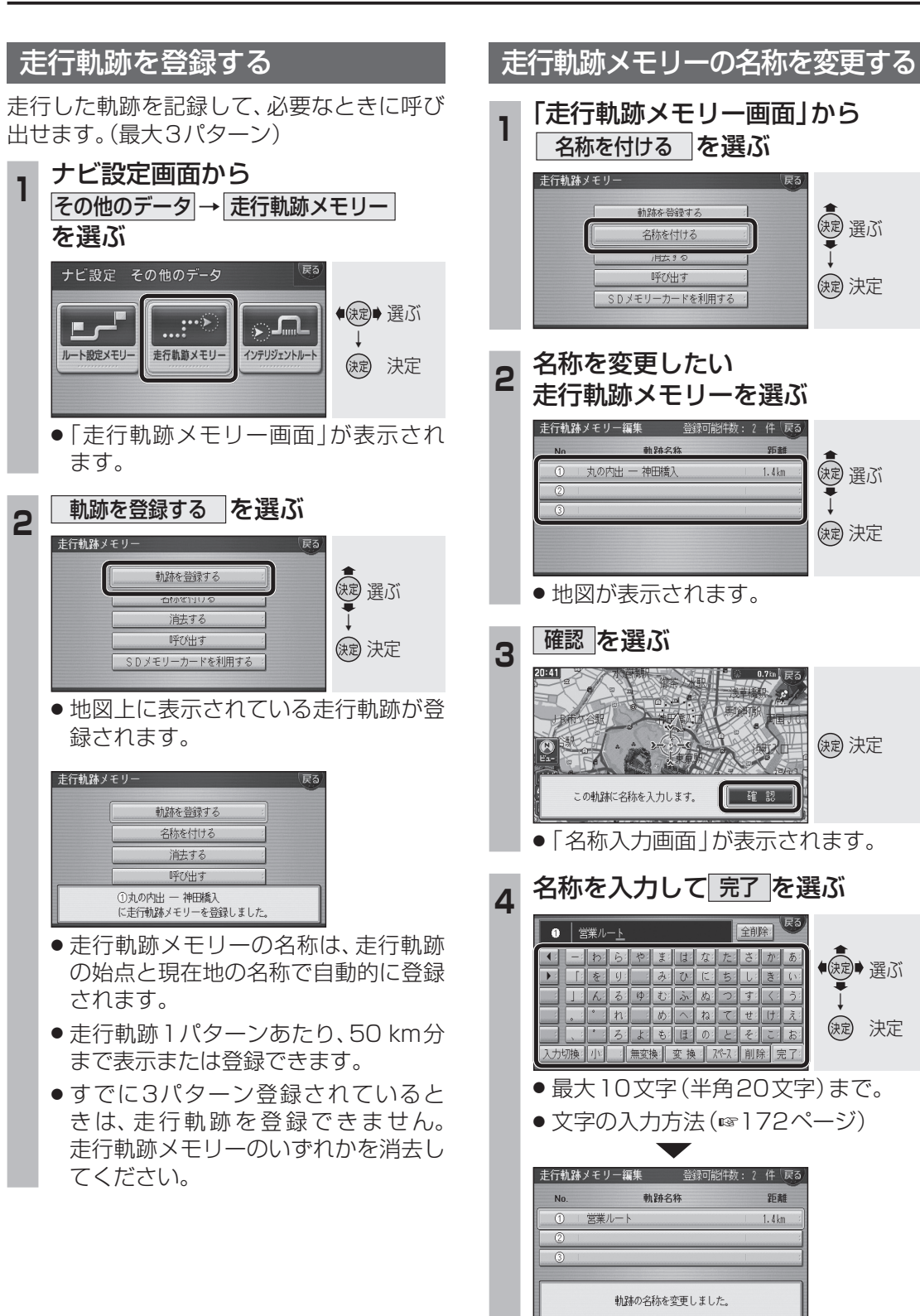

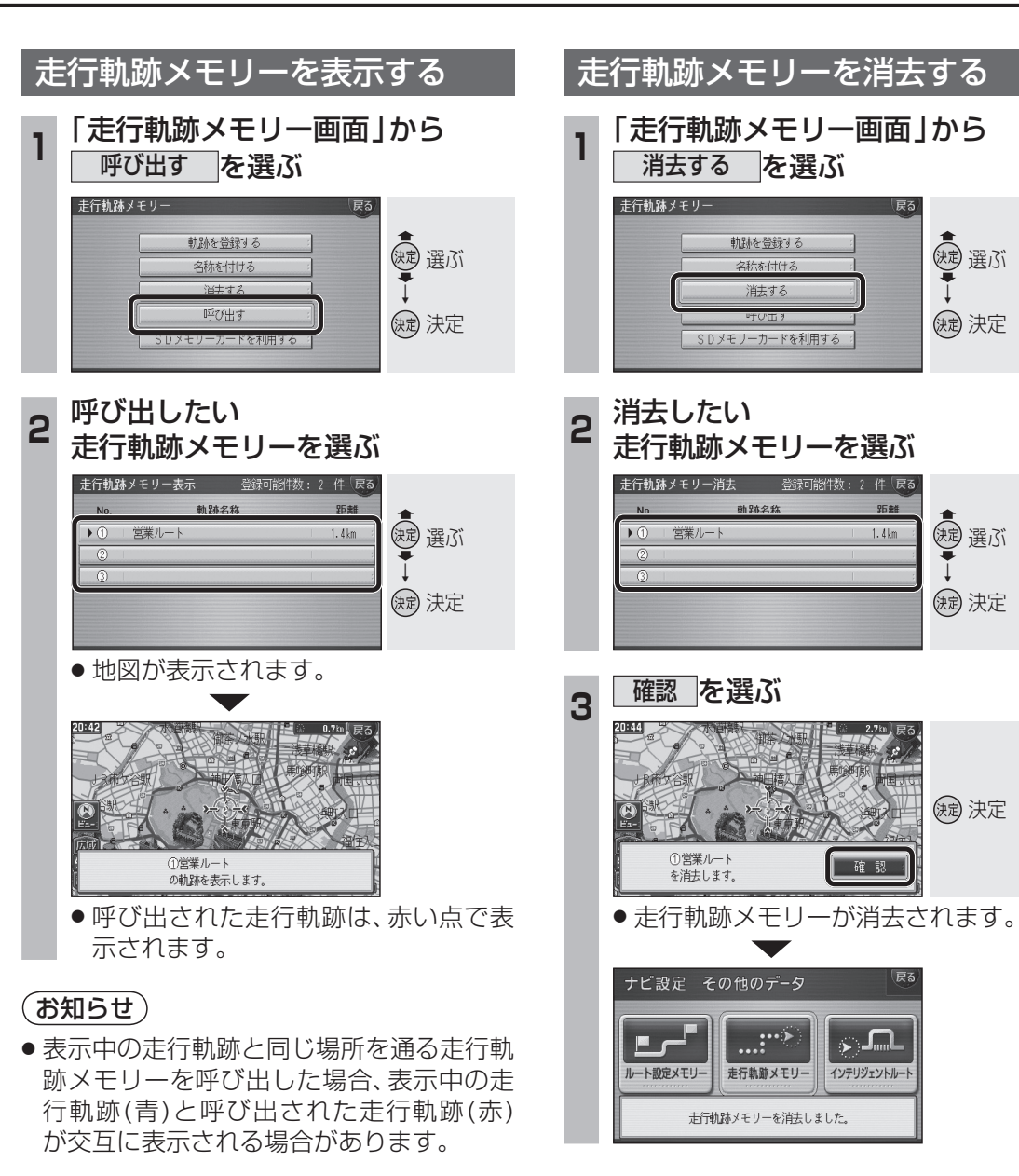